## Prihlasovanie študentov na témy záverečných prác – návod pre AIS

(bakalárske, diplomové)

- 1. Modul Evidencia štúdia
- Aplikácia VSES017 Štúdium, zápisné listy, záverečné práce, štátne skúšky druhá karta – Záverečné práce
- 3. Pridať prácu ikona
- V nasledujúcom dialógovom okne "Pridanie záverečnej práce" nastaviť typ práce (bakalárska, inžinierska), vybrať študijný program na ktorom študujete. <u>Vyberáte si len zo</u> zoznamu prác určených pre daný študijný program!!!
- 5. Ďalším krokom zobrazíte vypísané témy pre daný študijný program cez túto ikonu: (umiestnená na pravej strane obrazovky)

| Študijný program     | **                     | 48                             |
|----------------------|------------------------|--------------------------------|
| Podprogram           | **                     | ×S)                            |
| Ext. vzd. inštitúcia | **                     |                                |
| Témy záverečnýc      | h prác                 | Zobraziť témy záverečných prác |
| Ð                    |                        |                                |
| Odbor                | Program Podprogram EVI | Názov                          |
|                      |                        |                                |

6. Kliknutím označíte vybratú tému a potvrdíte ju touto ikonou:

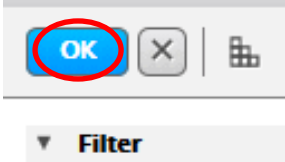

7. Vybraná téma sa zobrazí v zozname tém študenta (študent si môže vybrať maximálne jednu tému)

V prípade problémov s prihlásením do AIS, alebo pri novej štud. karte kontaktujte :

EU v BA RNDr. Anna Šoltésová – anna.soltesova@euba.sk D9.41 kl. 5141

V prípade iných problémov v AIS kontaktuje:

FPM Ing. Marián Smorada, PhD. – marian.smorada@euba.sk D5.11 kl. 5511